## FlashEditor (SUBARU VMG/VAG)対応済ECU ID 一覧

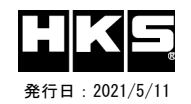

## 【注意】本製品をご使用の際は、別途下記が必要となります。 ・ Windows パソコン(Windows10) ・ USBケーブル ( USB[A]オス - USB[micro-B]オス )

※ 未対応 ECU IDの車両ではFlash Editorを使用することは出来ません。

※ Flash Editorは、純正ECU、純正ノーマルデータの場合のみに対応しています。 既に他社製リフラッシュツールで書き換えられたECUで使用すると、ECUが動作しなくなる場合がありま ※ Flash EditorでECUを書替えると、アイサイトが正しく動作しなくなる可能性があります。 詳しくはメーカーホームページをご確認ください。

## 42015-AF105 SUBARU VMG/VAG

○:対応済 ←: PHASE1と同じデータ -:未対応(開発中)

|                 | LEVORG 2.0 [VMG] |                  |        |       |            |     |        |      |      |       | WRX S4 [VAG] |        |       |       |      |        |       |                 |       |         |       |        |      |       |      | LEVO | DRG 2 |      |        |      |       |      |        |       |        |       |        |               |               |      |            |     |       |                  |                                                |     |      |               |
|-----------------|------------------|------------------|--------|-------|------------|-----|--------|------|------|-------|--------------|--------|-------|-------|------|--------|-------|-----------------|-------|---------|-------|--------|------|-------|------|------|-------|------|--------|------|-------|------|--------|-------|--------|-------|--------|---------------|---------------|------|------------|-----|-------|------------------|------------------------------------------------|-----|------|---------------|
| ECU ID          |                  | アプライドA           |        |       |            |     | アプライドB |      |      |       | アプライドC       |        |       |       |      | アプライドA |       |                 |       |         |       | アプライドB |      |       |      |      |       |      | アプライドC |      |       |      |        |       |        |       |        | アプライドD アプライドE |               |      | アプライドFアプライ |     |       | ゚゚ライド            | ۲.<br>۲. ۲. ۲. ۲. ۲. ۲. ۲. ۲. ۲. ۲. ۲. ۲. ۲. ۲ |     |      |               |
|                 | LV9N             | V9N100A LV9N301/ |        |       | A LV9N302A |     | 5100D  | LF75 | 300D | LF790 | 01K          | LF7910 | ok li | F7910 | 1K L | V9N10  | )B LV | '9 <b>N</b> 301 | IB LV | /9N302I | B LF  | 75300E | LF78 | 5300F | LF75 | 401E | LF75  | 401F | LF790  | 001L | LF790 | 001M | LF7910 | OL L  | LF7910 | OM LF | 79101  | L LF7         | 9101 <b>M</b> | LF90 | COO1K      | LF9 | D0001 | <sup>:</sup> LF9 | F000f                                          | LF9 | J000 | - 順今<br>3     |
| Custom DATA     | PH1              | PH2 F            | PH1 PH | 12 PH | 1 PH2      | PH1 | PH2    | PH1  | PH2  | PH1 F | PH2          | PH1 P  | H2 P  | H1 PI | H2 F | H1 P   | 12 PH | I1 PH           | 12 PI | H1 PH2  | 2 PH  | 1 PH2  | PH1  | PH2   | PH1  | PH2  | PH1   | PH2  | PH1    | PH2  | PH1   | PH2  | PH1 P  | PH2 F | PH1 P  | H2 PH | H1 PH: | 2 PH1         | PH2           | PH1  | PH2        | PH1 | PH2   | PH1              | PH2                                            | PH1 | PH2  | ·]            |
| 初期化ツールVer. 9.07 | 0                | ←                |        | -   - | -          | -   | -      | -    | -    | -     | -            |        |       | -   - | -    | 0 ←    | -   - | -   -           | -   - | -   -   | ·   - | · -    | -    | -     | -    | -    | -     | -    | -      | -    | -     | -    | - ·    | -     |        |       | -   -  | -             | -             | -    | -          | -   | -     | -                | -                                              | -   | -    | 初期出荷品         |
| 初期化ツールVer. 9.13 | 0                | ←                |        | -   - | · -        | 0   | Ļ      | 0    | Ļ    | -     | -            | -      |       |       | -    | O +    | -   - | -   -           |       | -   -   | · C   | ) ←    | 0    | ←     | -    | -    | —     | -    | -      | -    | -     | -    | - ·    | -     |        |       | -   -  | · -           | -             | -    | -          | -   | -     | -                | -                                              | -   | -    | アプライドBの車両に対   |
| 初期化ツールVer. 9.14 | 0                | 0                |        |       | -          | 0   | 0      | 0    | 0    | -     | -            | -      |       |       | -    | 0 0    | ) -   |                 |       | -   -   | · C   | 0      | 0    | 0     | -    | Ι    | Ι     | Ι    | Ι      | -    | -     | -    | - ·    | -     |        |       | -   -  | -             | -             | -    | -          | -   | -     | -                | -                                              | -   | -    | PHASE2データを追加  |
| 初期化ツールVer. 9.16 | 0                | 0                | 0      | ) –   | -          | 0   | 0      | 0    | 0    | 0     | 0            | 0      | 0     | o c   | 0    | 0 0    |       |                 | ) -   | -   -   | · C   | 0      | 0    | 0     | -    | Ι    | Ι     | Ι    | 0      | 0    | -     | -    | - ·    | -     |        |       | -   -  | -             | -             | -    | -          | -   | -     | -                | -                                              | -   | -    | アプライドCの車両に対   |
| 初期化ツールVer. 9.22 | 0                | 0                | 0 0    | 0     | 0          | 0   | 0      | 0    | 0    | 0     | 0            | 0      | 0     | o c   | 0    | 0 0    |       |                 | ) -   | -   -   | · C   | 0      | 0    | 0     | -    | -    | —     | -    | 0      | 0    | 0     | 0    | 0      | 0     | 0      | - C   | -   -  | · -           | -             | -    | -          | -   | -     | -                | -                                              | -   | -    |               |
| 初期化ツールVer. 9.29 | 0                | 0                | 0      | 0     | 0          | 0   | 0      | 0    | 0    | 0     | 0            | 0      | 0     | o c   | 0    | 0 0    |       |                 |       | 0 0     | C     | 0      | 0    | 0     | 0    | 0    | 0     | 0    | 0      | 0    | 0     | 0    | 0      | 0     | 0      | 0 0   | 0      | 0             | 0             | 0    | 0          | -   | -     | -                | -                                              | -   | -    | アプライドDの車両に対   |
| 初期化ツールVer. 9.33 | 0                | 0                | 0 0    | 0     | 0          | 0   | 0      | 0    | 0    | 0     | 0            | 0      | 0     | o c   | О    | 0 0    |       |                 |       | 0 0     | C     | 0      | 0    | 0     | 0    | 0    | 0     | 0    | 0      | 0    | 0     | 0    | 0      | 0     | 0      | D C   | 0      | 0             | 0             | 0    | 0          | 0   | 0     | -                | -                                              | -   | -    | アプライドEの車両に対   |
| 初期化ツールVer. 9.35 | 0                | 0                | 0 0    | 0     | 0          | 0   | 0      | 0    | 0    | 0     | 0            | 0      | 0     | ) C   | О    | 0 0    |       |                 |       | 0 0     | C     | 0      | 0    | 0     | 0    | 0    | 0     | 0    | 0      | 0    | 0     | 0    | 0      | 0     | 0      | D C   | 0      | 0             | 0             | 0    | 0          | 0   | 0     | 0                | 0                                              | 0   | 0    | アプライドF,Gの車両に対 |
|                 |                  |                  |        |       |            |     |        |      |      |       |              |        |       |       |      |        |       |                 |       |         |       |        |      |       |      |      |       |      |        |      |       |      |        |       |        |       |        |               |               |      |            |     |       |                  |                                                |     |      |               |

## Custom DATA 什样

| 初期化方法                                                                                                    | データ名                                               | 対象車両                                                                                                    | 備考                                                                             |  |  |  |  |  |  |  |  |  |
|----------------------------------------------------------------------------------------------------|----------------------------------------------------|----------------------------------------------------------------------------------------------------|--------------------------------------------------------------------------------|--|--|--|--|--|--|--|--|--|
| Ⅰ/℃で対期ル後のゴータ                                                                                                    | PHASE1                                             | ノーマル車両用(マフラー交換まで)                                                                                                    | フビードリミック奴役 エードライスビリティウト                                                        |  |  |  |  |  |  |  |  |  |
| 1/6 0 初期16 後の 7 一文                                                                                                    | PHASE2                                             | HKSメタルキャタライザー装着(必須)車両用                                                                                                    | スレードリミジス所は エートノイハレリノイ回上                                                        |  |  |  |  |  |  |  |  |  |
| ECU IDの確認方法                                                                                                    |                                                    | 初期化ツールVer. の確認方法                                                                                                    |                                                                                |  |  |  |  |  |  |  |  |  |
| <ol> <li>エンジンを停止する</li> <li>車両のOBD II コネク</li> <li>IGをONにする。(二</li> <li>Flash Editorのメニ</li> <li>[This ECU DATA]</li> <li>IGをOFFにする。</li> </ol> | る。<br>タにFlash<br>エンジンは<br>ニュー画面<br>の <b>ECU ID</b> | Editorを接続する。<br>掛けない)<br>からEDITOR STATUSを選択する。<br>を確認する。<br>(1) 同梱のUSBメモリをパソコンに接続し、<br>(2) 初期化ツールのウインドウ左下に表示<br>のもいりののフィンドウを下に表示 | USBメモリ内にある初期化ツール(SUBARU_DIT_InitializationTool.exe)を実行する。<br>される、Versionを確認する。 |  |  |  |  |  |  |  |  |  |